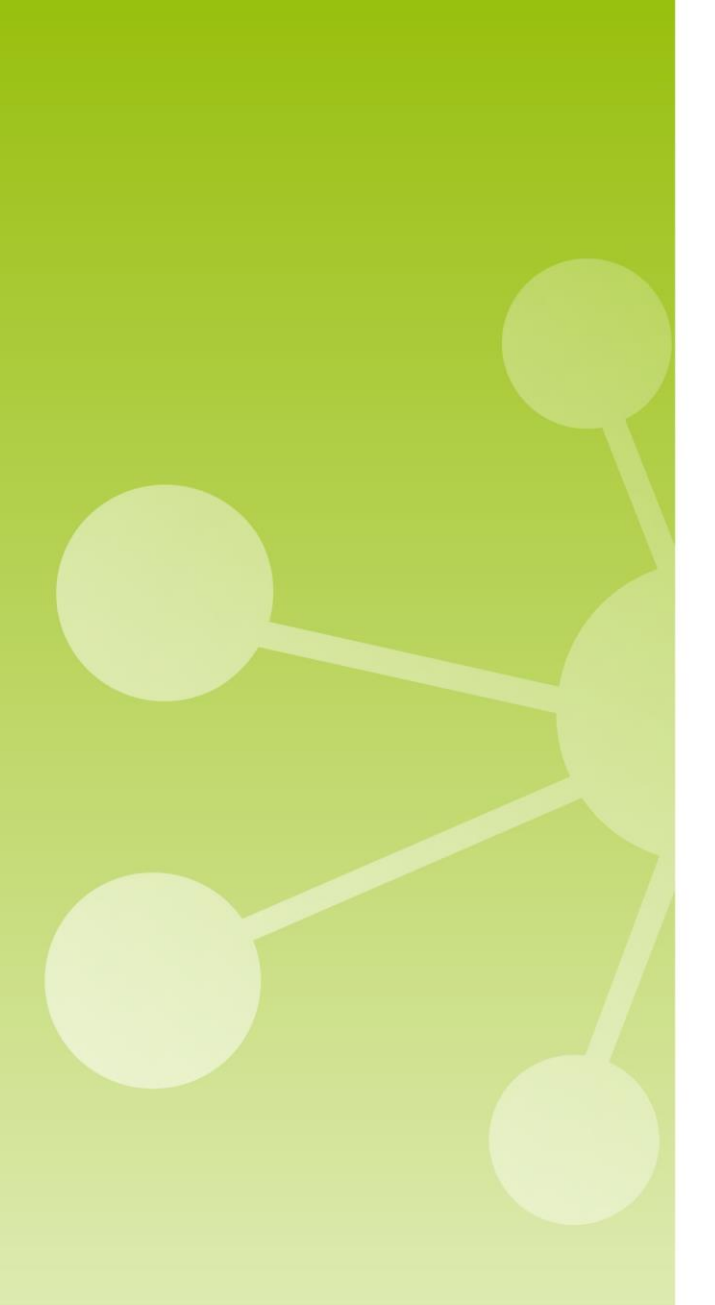

# SCIENTIFIC PLATFORM

Release Note 3.2.0

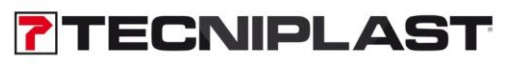

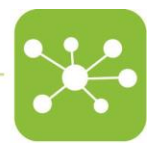

# RELEASE NOTE 3.2.0

## 1 RELEASE FEATURES

#### FEATURES MARKETING

This DVC<sup>®</sup>Analytics release 3.2.0 is entirely focused on the new feature related to the generation of specific alerts triggered by different conditions applied to the real-time data:

### 1.1 FEATURE - ALERT MANAGEMENT

This new feature can be found under the section "Manage Experiment", there is a new button called "Alerts".

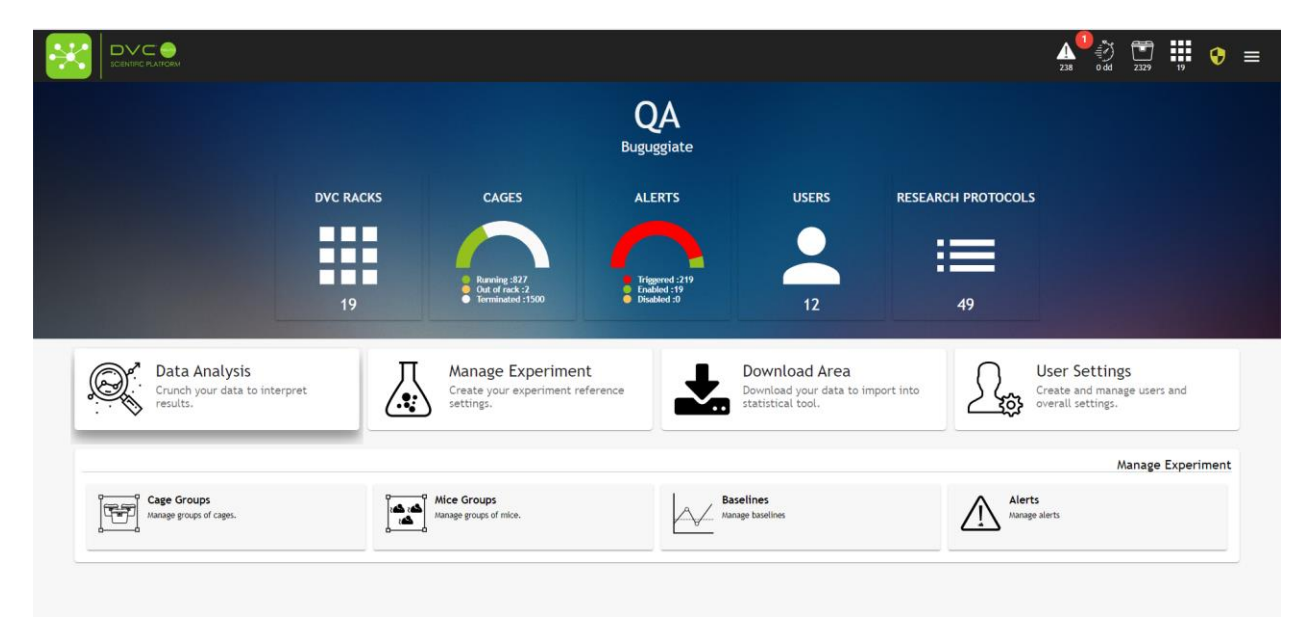

Clicking on this new button, a new menu is opened with the recap of the current open alerts and the possibility of creating new ones:

|                       | or and the second second second second second second second second second second second second second second se |                                    | · ~ •  |                              |        | ▲ • • • • • • • • • • • • • • • • • • • |
|-----------------------|----------------------------------------------------------------------------------------------------|------------------------------------|--------|------------------------------|--------|-----------------------------------------|
|                       |                                                                                                    |                                    | Alerts |                              |        |                                         |
| Status                | Alert Name                                                                                                    | Metric 👻                           | Owner  | Email                        | #Cages | 🥑 🛨 📋                                   |
| ₩ 6 ♠ 0<br>♠ 0        | alert                                                                                                    | Animal Locomotion index (Smoothed) | Luca   | Multiple email               | 6      | 00000                                   |
| 17<br>201<br>17<br>0  | edgerule                                                                                                    | Animal Locomotion Index (Smoothed) | Luca   | luca.rignanese@tecniplast.it | 218    |                                         |
| ₩ 5 ♣ 0<br>♠ 0        | edgerule3                                                                                                    | Animal Locomotion index (Smoothed) | Luca   | luca.rignanese@tecniplast.it | 5      |                                         |
| ₩ 6 ♠ 0<br>♠ 0        | edgetest2                                                                                                    | Animal Locomotion Index (Smoothed) | Luca   | Multiple email               | 6      |                                         |
| <b>*</b> . <b>*</b> . |                                                                                                    |                                    |        |                              |        | • tems per page: 8 • 1 - 8 of 9 < >     |

Clicking on the 🕒 button, a new pop-up menu is opened where the user is guided through specific 7 steps to create the alert's properties.

**Step 1:** the alert can be created looking at: Fixed threshold (currently available)
Fixed Baseline (not available)

- Fixed Baseline (not available yet)
  Rolling Baseline (not available yet)

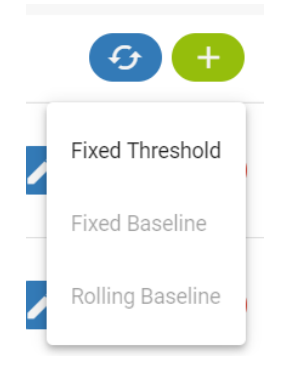

Step 2: Insert Name of the alert and Owner of the Alert (if the user is a "Researcher" profile, only this user is available). Then click "Next".

| d n | ew Alert Rule                      | 1  |
|-----|------------------------------------|----|
| 1   | Enter Alert Name and Owner         | Î  |
|     | Name *<br>ALS Study alert          | Ŀ  |
|     | Owner *<br>Giorgid                 | Ŀ  |
|     | Next                               | Ŀ  |
| 2   | Select Metric                      | e  |
| 3   | Enter Alert Configuration          | er |
| 4   | Add Email Address for Notification |    |
|     | Cancel Confirm                     | •  |

Step 3: Select the Metric for the alert. Currently available are:

- Animal Tracking Distance (if the animal is single housed)
- Animal Tracking Speed (if the animal is single housed)
- Animal Locomotion index (smooted) (for any cage) Then click "Next"

| Add r | new Alert Rule                     |
|-------|------------------------------------|
| 0     | Enter Alert Name and Owner         |
| 2     | Select Metric                      |
|       | Animal Tracking Distance           |
| d     | Animal Tracking Speed              |
|       | Animal Locomotion index (Smoothed) |
| 3     | Enter Alert Configuration          |
| 4     | Add Email Address for Notification |
| 6     | Done                               |
|       | <b>Cancel</b> Confirm              |

**Step 4:** Now, select the "Condition" to trigger the alert. Currently there are 4 different conditions (with explanation):

- Goes above (metric data goes above a fixed threshold)
- Goes below (metric data goes below a fixed threshold)
- Stays above (metric data stays above a fixed threshold)
- Stays below (metric data stays below a fixed threshold)

|   | Enter Alert Name and Owner         |
|---|------------------------------------|
|   | Select Metric                      |
| 3 | Enter Alert Configuration          |
| a | Goes above                         |
|   | Goes below                         |
| 8 | Stays above                        |
|   | Stays below                        |
|   | Back Next                          |
| 4 | Add Email Address for Notification |
|   | Cancel                             |

**Step 5:** Now, set the threshold to refer to (in this case, 5% of the specific selected metric). Then, the temporal window to consider for the condition (in this example, 2 hours).

| Add n | ew Alert Rule<br>Enter Alert Name and Owner |               |         | •  |
|-------|---------------------------------------------|---------------|---------|----|
| 0     | Select Metric                               |               |         | I  |
| 3     | Enter Alert Configuration                   |               |         | l  |
|       | Condition *                                 |               |         | 10 |
|       | Goes above                                  |               | *       | 10 |
|       |                                             |               |         | 10 |
|       | I hreshold                                  |               | N       | 10 |
|       | 5                                           |               | 70      | e  |
|       | Aggregation window *                        | Unit          |         |    |
|       | 2                                           | Hours         | -       | 18 |
|       | Back Next                                   |               |         | e  |
| 4     | Add Email Address for Notificati            | ion<br>Cancel | Confirm | •  |

**Step 5 bis**: dependently from the Condition chosen, different parameters are requested to be set. In this second example, if the user chooses the condition "Stays above" or "Stays below", then other parameters are requested. More specifically, the user has to insert:

- Condition duration (6) and corresponding Unit (hours)
- (fixed) Threshold (5%)
- Aggregation window (1) and corresponding Unit (hours).

This specific example means that the alert is triggered if the selected metric data, expressed in minimum aggregation time of 1 hour each, stay above 5% of fixed threshold for 6 consecutive hours.

| 0 | Enter Alert Name and Owner |       |   |
|---|----------------------------|-------|---|
| 0 | Select Metric              |       |   |
| 3 | Enter Alert Configuration  |       |   |
|   | Condition *                |       |   |
|   | Stays above                |       | • |
|   | Condition duration *       | Unit  |   |
|   | 6                          | Hours | * |
|   | Threshold *                |       |   |
|   | 5                          |       | % |
|   | Aggregation window *       | Unit  |   |
|   | 1                          | Hours | - |

**Step 6:** Last, optionally, you can enter an email address to send the correspondent alert if triggered. User can add multiple email addresses simply adding it

| Add new Alert Rule                   |      |
|--------------------------------------|------|
| Select Metric                        | J.   |
| Enter Alert Configuration            |      |
| 4 Add Email Address for Notification |      |
| Add email address                    | - 11 |
| grosati@tecniplast.it 🔇              | - 11 |
| ggottardo@tecniplast.it 🔇            | e    |
|                                      | - 18 |
| Back Next                            | e    |
| 5 Done                               | -    |
| Cancel Confir                        | n    |

**Step 7:** Clicking Next, the entire alert information are recapped. In this specific example, an alert (names ALS Study Alert) will be created and sent to <u>grosati@tecniplast.it</u> and <u>ggottardo@tecniplast.it</u> in case the metric "Animal Locomotion Index (smoothed)" goes above a fixed threshold of 5% for 2 consecutive hours (considering the hour aggregation time for the corresponding metric).

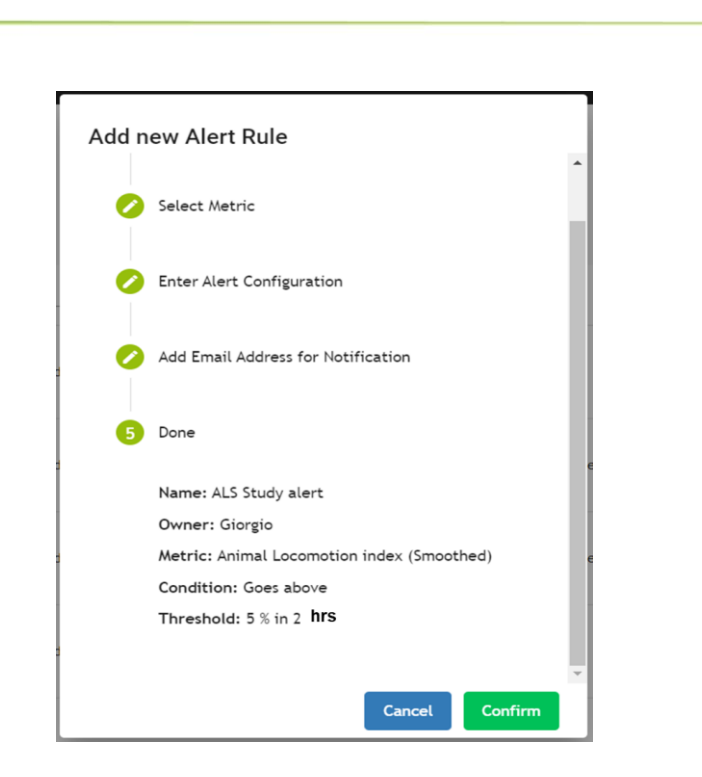

Then, the user can create unlimited new alerts applying the different criteria, thresholds and aggregation time.

Once a new alert is created, it is listed in the recap page. There are no cages yet assigned to this new alert:

| **         |                   |                                    |                         |                |        | <b>▲<sup>9</sup></b> () () () () () () () () () () () () () |
|------------|-------------------|------------------------------------|-------------------------|----------------|--------|-------------------------------------------------------------|
|            |                   |                                    | <u>↑ 🤾 📩</u>            |                |        |                                                             |
|            |                   |                                    | Alerts<br>Manage alerts |                |        |                                                             |
| Status     | Alert Name<br>ALS | Metric                             | Owner                   | Email          | #Cages | <del>()</del> (+)                                           |
| <b>ب</b> ، | ALS Study alert   | Animal Locomotion Index (Smoothed) | Giorgio                 | Multiple email | 0      |                                                             |

Clicking on the 😨 button, user can add all the cages the alert specifications are applied to (only "Running" and "Out of Rack" cages can be selected).

| <b>~</b> | Cage Id<br>xavier | Protocol        | Registration | DVC Owner     | DVCA Owner | Animals | Position | Status<br>Running | • |
|----------|-------------------|-----------------|--------------|---------------|------------|---------|----------|-------------------|---|
| ~        | XAVIER03          | ProtocolloMarte | 15/01/2020   | Ricercatore03 |            | 1       | A5       |                   |   |

From now on, all the selected cages are monitored to check the alert specifications:

|                                         | Сем               |                                    | ↑ @ .★                  |                |        |            |
|-----------------------------------------|-------------------|------------------------------------|-------------------------|----------------|--------|------------|
|                                         |                   |                                    | Alerts<br>Manage alerts |                |        |            |
| Status                                  | Alert Name<br>ALS | Metric 👻                           | Owner                   | Email          | #Cages | <b>3</b> 🕂 |
| 1 0 1 1 1 1 1 1 1 1 1 1 1 1 1 1 1 1 1 1 | ALS Study alert   | Animal Locomotion index (Smoothed) | Giorgio                 | Multiple email | 1      |            |

The area related to the status of the Alert recaps:

- How many cages triggered the alert  $(1)^{\circ}$
- How many cages are enabled for Alert management 🚚 1
- How many cages are disabled for Alert management  $^{ij}$   $^{\circ}$

In case the alert is triggered, several different events are generated: Firstly, there is a quick recap of all the cages in alert just clicking on the alert line and it expands to details all the cages in alert (6 cages in our example):

| Status                                                | Alert Name                                                                              | Metric 💌                                                                                | Owner                                                                                      | Email                                                            | #Cages                                                 | <del>6</del> 🕂                                                              |
|-------------------------------------------------------|-----------------------------------------------------------------------------------------|-----------------------------------------------------------------------------------------|--------------------------------------------------------------------------------------------|------------------------------------------------------------------|--------------------------------------------------------|-----------------------------------------------------------------------------|
| 10 6 10 0<br>10 10 10 10 10 10 10 10 10 10 10 10 10 1 | alert                                                                                   | Animal Locomotion Index (Smoothed)                                                      | Luca                                                                                       | Multiple email                                                   | 6                                                      |                                                                             |
| Condition to Trigger A                                | lert: 1 min data goes below 50% fixed thesh                                             | old                                                                                     |                                                                                            |                                                                  |                                                        |                                                                             |
| Cage Id: A00<br>Alarm Status<br>Trigger Time          | 03<br>:: Triggered<br>:: 21/07/2020 16:55 Cage Id: A00(<br>Alarm Status<br>Trigger Time | 06<br>: Triggered<br>: 21/07/2020 16:55 Cage Id: A000<br>Alarm Status:<br>Trigger Time: | 22<br>: Triggered<br>: 21/07/2020 16:54<br>Cage Id: A000<br>Alarm Status:<br>Trigger Time: | 5<br>Triggered<br>21/07/2020 16:55 Cage Id<br>Alarm S<br>Trigger | : A0004<br>itatus: Triggered<br>Time: 21/07/2020 16:55 | Cage Id: A0001<br>Alarm Status: Triggered<br>Trigger Time: 21/07/2020 16:55 |

User can discover the condition to trigger the alert (in this example, 1 min data goes below 50% fixed threshold), Cage id, the status of the alert, and the date and time the alert has been triggered:

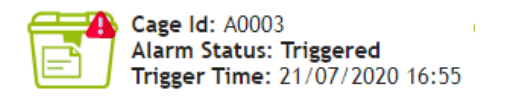

In case the user wants to reset the alert for a specific cage, simply click on it:

| A0002                                                   |                                    |
|---------------------------------------------------------|------------------------------------|
| <b>≈</b> \$ <sup>4</sup>                                | ProtocolloLunediW<br>Ricercatore01 |
| Alert Status: Triggered<br>Start Time: 02/07/2020 16:48 |                                    |
| Trigger Time: 02/07/2020 16:48                          |                                    |
| Alert Duration: < 1 min                                 |                                    |
|                                                         | Close                              |

and then click on the 🚺 button to reset it.

In case, the user wants to disable or delete from the alert only a specific cage, this one must be in an "Enabled" mode (not triggered). Simply click on it:

|                                  | A0002<br>C Alert Status: Enabled<br>Start Time: 22/07/2020 14:15<br>Trigger Time: | ProtocolloLunediW<br>Ricercatore01 |                |  |
|----------------------------------|-----------------------------------------------------------------------------------|------------------------------------|----------------|--|
|                                  | Alert Duration:                                                                   | Close                              |                |  |
| and then click on the 🚺 but      | ton to disable this ca                                                            | ge or click on the                 | button.        |  |
| Jser can also enable all the caq | ges in alert again clicł                                                          | king on the corres                 | sponding icon: |  |

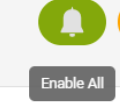

Or, conversely, user can disable all the cages currently under the management of the alert:

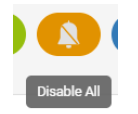

In this latter case, all the cages under the management of the alert are set to status Disabled and not monitored anymore:

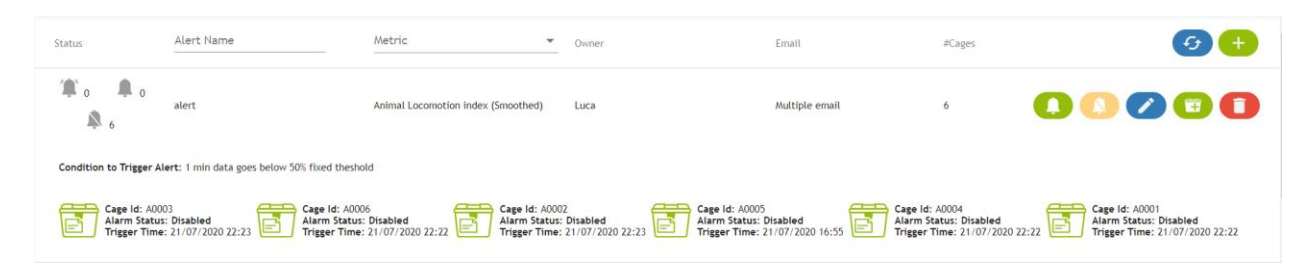

Then, user can modify the name of the alert and the email addresses simply clicking on the *v* button.

| ALS Study alert<br>Add email address<br>grosati@tecniplast.it & ggottardo@tecr | o@tecniplast.it 😒 |
|--------------------------------------------------------------------------------|-------------------|
| Add email address<br>grosati@tecniplast.it 😵 ggottardo@tecr                    | o@tecniplast.it 🔇 |
| grosati@tecniplast.it 🛞 ggottardo@tecn                                         | o@tecniplast.it 🔇 |
|                                                                                |                   |
|                                                                                |                   |

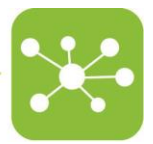

Moreover, on the top right side of the application, there is an icon recapping how many alerts have been triggered (1 in our case) and how many cages currently under the management of the different alerts (238 cages in our example).

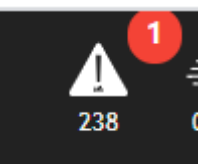

Last but not least, also in the DVC® Analytics home page, there is a new central section recapping how many cages are currently under the management of the alerts (220 in our case), how many cages triggered an alert (12 in our case) and how many cages are currently included into an alert but disabled.

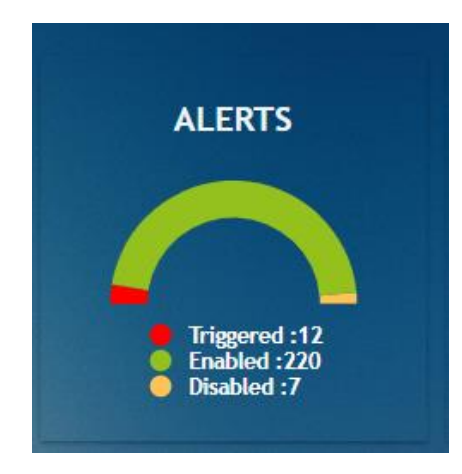

Finally, below, the user can find an example of the email that can be received in case an alert is triggered. User can find the name of the alert, the name of the cage and when (date and time) the alert has been created.

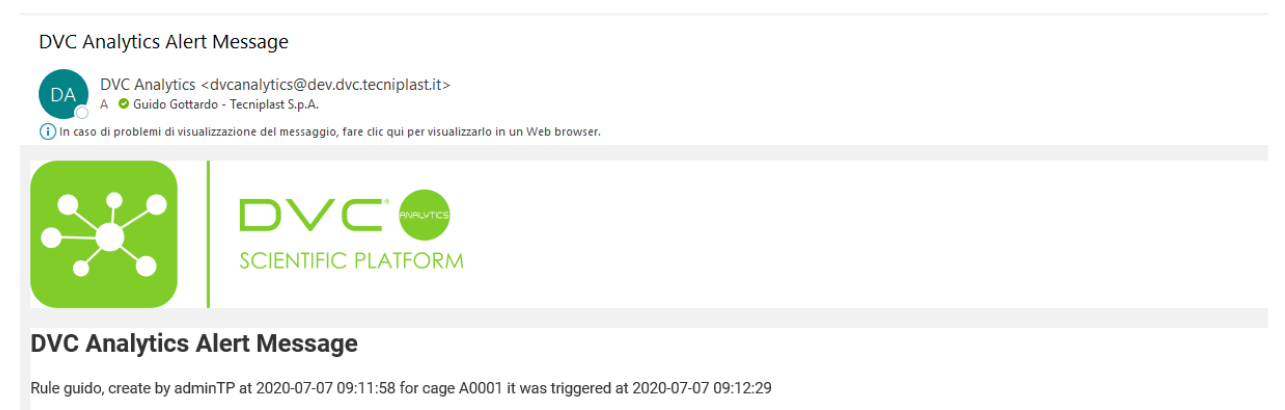

Click here for further information

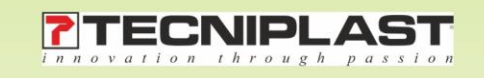